レセプトチェッカーACE Ver. 1.5.0 S182(build005) リリースノート

この文書は、レセプトチェッカーACE安定版Ver.1.5.0 S182導入時の注意事項などについて記載しています。

レセプトチェッカーACEをご利用の際は必ず目を通していただくようお願いいたします。

また、これらの内容はユーザーのフィードバックを受けて更新されることがありますので、随時最新情報 をご確認ください(最新情報はhttps://receiptcheckera.jp/rn\_install2/でご確認いただけます)。

## 1. 導入についての注意事項

1-1. アップデート適用環境について

レセプトチェッカーACE S182更新用Setup. exeを利用される場合は、更新用Setup. exeをダウンロード するためのインターネット環境が必要です。

1-2. インストール方法

【手動更新】

下記サイトより、S182 更新用 Setup. exe をダウンロードします。
 レセプトチェッカーACE 最新版のダウンロードサイト

https://receiptcheckera.jp/data/Ace/Setup.exe

(2)ダウンロードした Setup. exe をダブルクリックで起動します。

| 2 | ユーザー アカウント制御                                    |  |  |  |  |  |
|---|-------------------------------------------------|--|--|--|--|--|
| 7 | このアプリがデバイスに変更を加えることを許可します<br>か?                 |  |  |  |  |  |
| ( | レセプトチェッカーAce                                    |  |  |  |  |  |
| 1 | 確認済みの発行元:株式会社風画<br>ファイルの入手先: このコンビューター上のハードドライブ |  |  |  |  |  |
| 1 | 洋細を表示                                           |  |  |  |  |  |
|   | (ti) มมรั                                       |  |  |  |  |  |

上図の「ユーザーアカウント制御」画面が出たら、「はい(Y)」をクリックして進めます。

「いいえ(N)」をクリックすると終了します。

「レセプトチェッカーACE セットアップウイザードが開始します。「レセプトチェッカーACE セットアップウイザードの開始」画面が表示されたら「次へ」をクリックします。

使用許諾契約書の同意についての確認画面が表示されます。スクロールすることで、最後までお読 みいただけます。

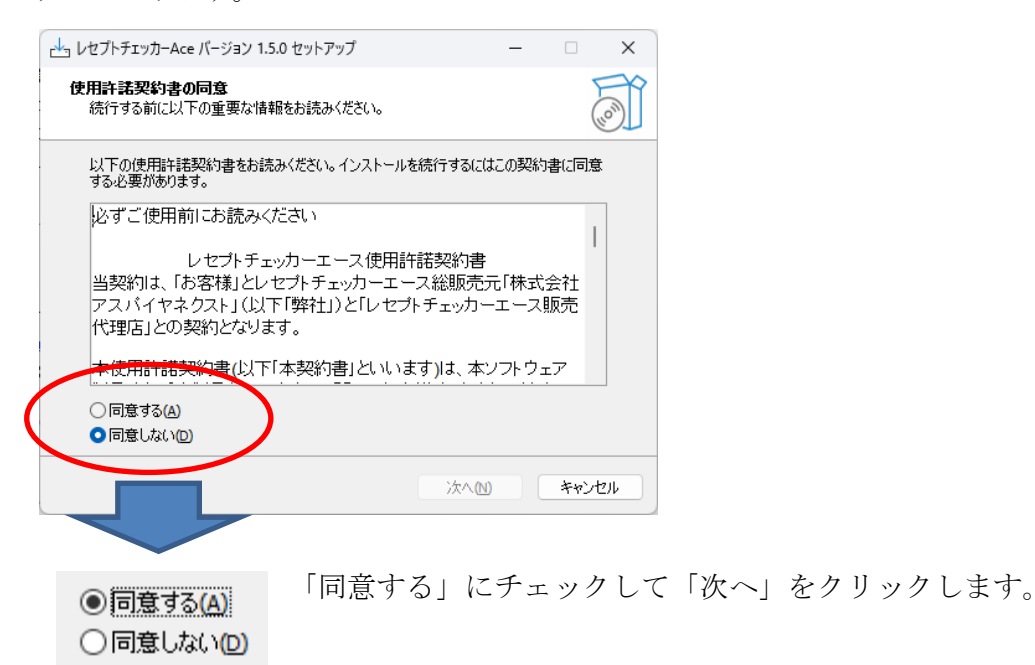

「インストール(I)」をクリックします。

| レセプトチェッカーAce バージョン 1.5.0 セットアップ ー                                |      | ×   |  |  |
|------------------------------------------------------------------|------|-----|--|--|
| <b>インストール準備完了</b><br>ご使用のコンピュータへ レセプトチェッカーAce をインストールする準備ができました。 |      | 0.  |  |  |
| インストールを続行するには「インストール」を、設定の確認や変更を行うには「戻る」をクリッ<br>クしてください。         |      |     |  |  |
| 追加タスクー覧:<br>アイコンを追加する:<br>デスクトップ上にアイコンを作成する(D)                   | A    |     |  |  |
|                                                                  |      |     |  |  |
|                                                                  | P    | -   |  |  |
| 戻る(目) インストール(目)                                                  | キャンセ | 214 |  |  |

「インストール状況」が表示されます。

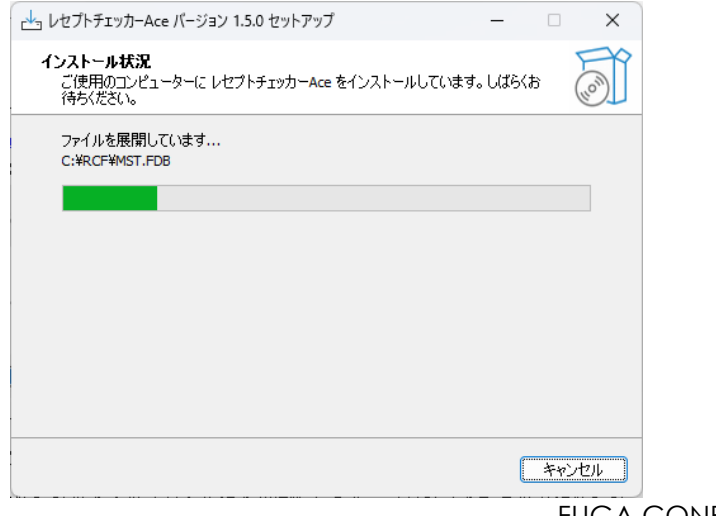

「レセプトチェッカーACE セットアップウイザードの完了」画面が表示されます。

「完了」をクリックして終了です。

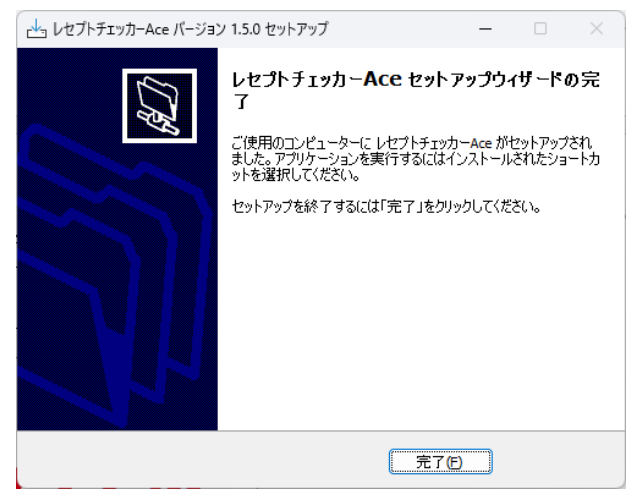

(3) システムバージョンは Ver. 1.5.0 (build:005) になっています。

| 💻 レセプトチェッカ          | I-Ace    | -           |                |  |  |  |  |
|---------------------|----------|-------------|----------------|--|--|--|--|
| R                   |          |             | 閉じる            |  |  |  |  |
| Receipt Checker Ace |          |             |                |  |  |  |  |
|                     | レセプトチェック | レセプト抽出      |                |  |  |  |  |
|                     | マスター管理   | チェックリスト     |                |  |  |  |  |
|                     | お問い合わせ   | 設定          |                |  |  |  |  |
|                     |          |             |                |  |  |  |  |
| 🕐 ্যিকর             | 質問       | システムVer. 1. | 5.0(build:005) |  |  |  |  |

(4) システムバージョン以外のバージョン情報は、「システム Ver. 1.5.0 (build:005)」と表示されたボタ ンをクリックすると得ることができます。

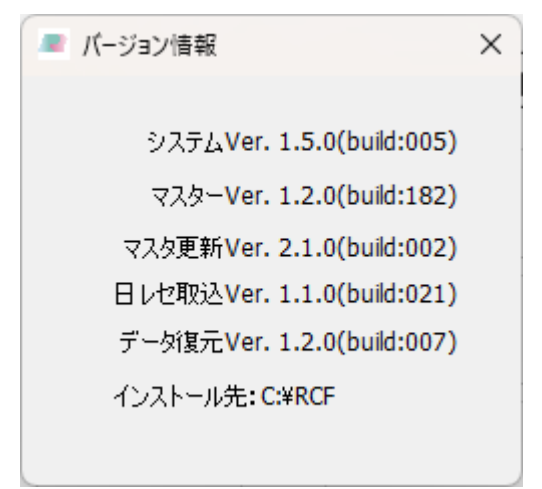

## 2. 変更された主な内容

特定器材の追加・更新があります。
 更新された内容は下記を確認ください。
 https://receiptcheckera.jp/rn\_instal12/

(2)WecORCAクラウド及びオンプレ版で、「後期高齢者」の選択肢を取り除きました。 「後期高齢者」は「国保」に含まれています。

| ORCAレセプトデータ取込 |       |                   |     |  |  |  |  |
|---------------|-------|-------------------|-----|--|--|--|--|
| (build:020)   | 中止    |                   |     |  |  |  |  |
| 社             | 保     | 国保                | その他 |  |  |  |  |
|               | ○03月対 | <b>İ象  0</b> 2月対象 |     |  |  |  |  |
| WebORCA詳細設定   |       |                   |     |  |  |  |  |
| エラーコード        | :     |                   |     |  |  |  |  |
|               |       |                   |     |  |  |  |  |

また、「WebORCAの詳細設定」で必要だったroot.crtも不要になりました。

| 詳細設定                       |           |  |  |  |  |  |
|----------------------------|-----------|--|--|--|--|--|
| テスト接続 〇クラウド 〇オンプレミス IP:    | アドレス: 閉じる |  |  |  |  |  |
| クライアント証明書(clientXXX.crt)   |           |  |  |  |  |  |
| クライアント証明書秘密鍵(clientXX.pem) |           |  |  |  |  |  |
| 証明書パスワード(clientXX.pas)     |           |  |  |  |  |  |
| 日レセユーザー:                   |           |  |  |  |  |  |
| API‡-:                     |           |  |  |  |  |  |
|                            |           |  |  |  |  |  |

詳しい設定の説明は下記サイトをご確認ください。

- WebORCAクラウドの設定方法 <u>https://receiptcheckera.jp/Ace/MNL/WebORCA\_Cloudm.pdf</u>
   WebORCA - Cloudm.pdf
- ② WebORCAオンプレ版の設定方法
  <u>https://receiptcheckera.jp/Ace/MNL/WebORCA\_Onprem.pdf</u>

3. 不具合対応

(1)「初診日と診療開始日の整合性チェック」で対象病名が治癒などで同月に初診算定日が複数ある場合に、不合格になる不具合を修正しました。

関連して、同一病名が転帰の有無に関わらず存在した場合に「同一病名がある」と提示しないよう にしました。